### Evaluates: MAX20340

### **General Description**

The MAX20340 evaluation kit (EV kit) is a fully assembled and tested PCB that evaluates the MAX20340 bidirectional powerline communication (PLC) management integrated circuit. The EV kit obtains power from the MAX32625PICO microcontroller that contains the firmware necessary to use the EV kit GUI program. The EV kit features a master/slave mode PLC with flexible configurations. The EV kit ships with jumpers installed and supply voltages set to typical operating values.

#### **Features**

- USB-Powered Operation
- Compact and Simple Solution for PLC
- Flexible Configuration
- On-Board Regulator and Battery-Charging Circuitry
- Windows<sup>®</sup> 7/8/10-Compatible GUI Software
- Fully Assembled and Tested

#### **Evaluation Kit Contents**

- MAX20340 EV Kit
- Two USB A to micro-USB Cables

#### MAX20340 EV Kit Files

| FILE              | DECRIPTION     |
|-------------------|----------------|
| MAX20340EVKit.exe | PC GUI Program |

### **Quick Start**

#### **Required Equipment**

**Note:** In the following sections, software-related items are identified by **bold** text. Text in **bold** refers to items directly from the install of EV kit software. Text that is **bold and underlined** refers to items from the Windows operating system.

- MAX20340 EV kit
- Two USB A to micro-USB cables
- Windows PC with USB ports

#### Procedure

The EV kit is fully assembled and tested. Use the following steps to verify board operation. Caution: Do not turn on the power supply until all connections are completed.

- Visit <u>https://www.maximintegrated.com</u> to download the latest version of the EV kit software, MAX20340EVKitSetupV050.ZIP located on the MAX20340 EV kit web page. Download the EV kit software to a temporary folder and uncompress the ZIP file.
- Install the EV kit software on your computer by running the MAX20340EVKitSetupV050.EXE program inside the temporary folder.
- 3) Verify that all jumpers are in their default positions, as shown in <u>Table 1</u>.
- 4) Connect the micro-USB end of a cable to USB1 port of the EV kit and the type-A end to the PC.

Ordering Information appears at end of data sheet.

Windows is a registered trademark and registered service mark of Microsoft Corporation.

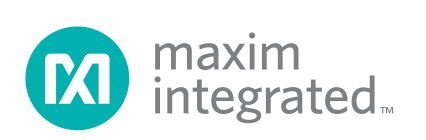

## Evaluates: MAX20340

- 5) Connect the micro-USB end of a cable to the USB port of the MA32625PICO microcontroller and the type-A end to the PC.
- 6) The LED on the MA32625PICO microcontroller flashes blue.
- 7) Start the MAX20340 EV kit GUI. The EV kit software main window appears, as shown in Figure 1.
- 8) If connection is successfully established, the status bar the bottom displays **Connected**.
- Verify the status of the master: Slave Found Charging on the left Master panel and the status of the slave: Master Found Comm. Enabled on the right Slave panel.
- 10) The EV kit is now ready for additional evaluations.

| eral Configure Communication Test                                                                                  | Register Map                                                       |                                                                                                    |                                                                |
|----------------------------------------------------------------------------------------------------|--------------------------------------------------------------------|----------------------------------------------------------------------------------------------------|----------------------------------------------------------------|
| aster                                                                                                    |                                                                    | Slave                                                                                                    | Read All                                                       |
| Master I <sup>2</sup> C Address<br>State Machine Status S<br>Received Data 0<br>Received Data 1<br>Received Data 2 | 0xD4<br>Slave Found, Charging<br>0x00<br>0x00<br>0x00<br>Read Data | Slave I <sup>2</sup> C Address<br>State Machine Status Master Four<br>Received Data 0<br>Received Data 1<br>Received Data 2 | 0x2A<br>nd, Comm. Enabled<br>0x00<br>0x00<br>0x00<br>Read Data |
| PLC Communication Period                                                                                           | 24µs *                                                             | PLC Communication Period                                                                                                    | 24µs *                                                         |
| PLC Master RX Wait Timer                                                                                           | 10ms •                                                             | PLC Sink Current                                                                                                    | 298mA *                                                        |
| PLC Sink Current                                                                                                   | 298mA *                                                            | Communication Detection Threshold                                                                                           | 80mV *                                                         |
| Communication Detection Threshold                                                                                  | 80mV *                                                             | Parity                                                                                                    | Odd •                                                          |
| Parity                                                                                                    | Odd •                                                              |                                                                                                    |                                                                |
| Number of Bytes to Transmit                                                                                        | 3 *                                                                | Echo Enable                                                                                                    |                                                                |
| Transmit Data 0                                                                                                    | 0x00                                                               | Echo On                                                                                                    |                                                                |
| Transmit Data 1                                                                                                    | 0x00                                                               | Echo Complement                                                                                                    |                                                                |
| Transmit Data 2                                                                                                    | 0x00                                                               |                                                                                                    |                                                                |
|                                                                                                    | Transmit                                                           | Transa Danati                                                                                                    | in OK Esta Orat                                                |

Figure 1. The Status of the GUI Shows Connected Ready for Further Evaluations

### **Detailed Description of Software**

#### **Software Startup**

Upon starting the program, the EV kit software automatically searches for the USB interface circuit and then for the IC device addresses. The EV kit enters the normal operating mode when the connection is established and addresses are found. If the USB connection is not detected, the status bar displays **Not Connected**. If the USB connection is detected, but the MAX20340 is not found, the **Master** or **Slave** panel in the **General** tab shows **Not Found**.

#### **ToolStrip Menu Bar**

The ToolStrip menu bar (<u>Figure 2</u>) is located at the top of the GUI window. This bar comprises **File**, **Device**, **Options**, and **Help** menus whose functions are detailed in the following sections.

#### File Menu

The **File** menu contains the option to exit out of the GUI program.

#### **Device Menu**

The Device menu provides the ability to connect or disconnect the EV kit to the GUI. If a board is disconnected while the GUI is open the GUI displays **Disconnected** in the lower right corner. If the device is then plugged back in, the bottom right corner of the GUI displays **Connected**.

#### **Options Menu**

The **Options** menu provides several settings to access more features offered by the GUI. The **Disable polling** option lets the user read the registers manually instead of getting automatically frequent register updates from the IC. **MAX20343** option allows the user to reset, enable, or disable the buck-boost regulator on the EV kit. Also, the user can view the **Serial Log** of reading or writing registers in the **Advanced** option.

#### Help Menu

The **Help** menu contains the **About** option, which displays the GUI splash screen indicative of the GUI version being used.

🔞 Bi-directional Power Line Communication (MAX20340) EV Kit Tool

File Device Options Help

Figure 2. The ToolStrip Menu Items

### Evaluates: MAX20340

#### **Tab Controls**

The MAX20340 EV kit software GUI provides a convenient way to test the features of the MAX20340. Each tab contains controls relevant to various blocks of the device. Changing these interactive controls triggers a write operation to the MAX20340 to update the register contents.

#### **General Tab**

The **General** tab (Figure 3) provides all important information and options to set up the MAX20340 master and slave modes. The **Master** block (on the left side) and **Slave** block (on the right side) display I<sup>2</sup>C addresses and allow the user to choose parameters for each setting in powerline communication.

| General Configure Communication Test                                                                                    | Register Map                                                             |                                                                                                    |                                                                 |
|----------------------------------------------------------------------------------------------------|--------------------------------------------------------------------------|----------------------------------------------------------------------------------------------------|-----------------------------------------------------------------|
| Master                                                                                                    |                                                                          | Slave                                                                                                    | Read All                                                        |
| Master I <sup>2</sup> C Address<br>State Machine Status SI<br>Received Data 0<br>Received Data 1<br>Received Data 2     | 0xD4<br>ave Found, Charging<br>0x00<br>0x00<br>0x00<br>0x00<br>Read Data | Slave I <sup>2</sup> C Address<br>State Machine Status Master Fou<br>Received Data 0<br>Received Data 1<br>Received Data 2 | 0x2A<br>und, Comm. Enabled<br>0x00<br>0x00<br>0x00<br>Read Data |
| PLC Communication Period<br>PLC Master RX Wait Timer<br>PLC Sink Current<br>Communication Detection Threshold<br>Parity | 24µs ×<br>10ms ×<br>298mA ×<br>80mV ×<br>Odd ×                           | PLC Communication Period<br>PLC Sink Current<br>Communication Detection Threshold<br>Parity                                | 24µs ×<br>298mA ×<br>80mV ×<br>Odd ×                            |
| Number of Bytes to Transmit<br>Transmit Data 0<br>Transmit Data 1<br>Transmit Data 2                                    | 3                                                                        | Echo Enable<br>Echo Off<br>Echo On<br>Echo Complement                                                                      |                                                                 |

Figure 3. General Tab

### **Configure Tab**

The **Configure** tab (Figure 4) configures the Master and Slave sides with more unique settings such as **Transmit Filter**, **Charge Timer**, and **LDO Voltage**.

| General Configure Communication Test                              | Register Map |                                          |          |
|-------------------------------------------------------------------|--------------|------------------------------------------|----------|
| Master                                                            |              | Slave                                    | Read All |
| <ul> <li>Device Enable</li> <li>Transmit Filter Enable</li> </ul> |              | Device Enable     Transmit Filter Enable |          |
| Master/Slave Detection Reset                                      | Send         | Master/Slave Detection Reset             | Send     |
| Transmit/Receive Reset                                            | Send         | Transmit/Receive Reset                   | Send     |
| Charge Timer Setting                                              | 120min *     | Minimum LDO Voltage                      | 3.5V *   |
|                                                                   |              | LDO-BAT Difference                       | 300mV +  |
|                                                                   |              | Battery Recharge Threshold               | 3.6V *   |
|                                                                   |              | Slave To Idle Command                    | Send     |
|                                                                   |              |                                          |          |
|                                                                   |              |                                          |          |

Figure 4. Configure Tab

### Evaluates: MAX20340

#### **Communication Test Tab**

The **Communication Test** tab (Figure 5) hosts the settings for powerline communication tests. The user can specify transmit data in hex values and run the test with either single or continuous transmission. The **Results** block, on the right side, shows all statistics, specifically errors and error rate, when the test ends.

During a test, each transmission consists of three bytes. It is not possible to send less than three bytes per transmission using the communication test tool. To start a test, input the data to transmit in the **Transmit Data** 0 to 2 text boxes or select **Use Random Data** to use a pseudorandom set of three bytes. Clicking the **Transmit** button transmits a single set of three bytes. To start continuous transmission test, click **Start Test** button. It is not possible to modify settings on other tabs while a transmission is in progress.

Click **Stop Test** to end the communication test. A set of **Pause Test...** buttons can be selected to stop the test whenever a corresponding transmit or receive error is detected. Click the **Clear Results** button any time to clear the results.

| Communication Test Configuration     Results       Transmit Data 0     0x00       Transmit Data 1     0x00       Transmit Data 2     0x00       O Use Random Data     0x00       Transmit     0x00       Start Test     Stop Test       Pause Test on Master Transmit Error     1       Pause Test on Slave Receive Error     0x00, 0x00, 0x |
|----------------------------------------------------------------------------------------------------|
| Transmit Data 0       0x00         Transmit Data 1       0x00         Transmit Data 1       0x00         Transmit Data 2       0x00         Waster Transmit Errors       Slave Receive Errors         Use Random Data       Slave Transmit Errors         Transmit       Start Test         Start Test       Stop Test         Pause Test on Master Transmit Error       Master Transmitting: 0x00, 0x00,                                                |
| Pause Test on Master Receive Error     SLAV_TX     MAST_RX                                                                                                    |
|                                                                                                    |

Figure 5. Communication Test Tab

### Evaluates: MAX20340

#### **Register Map Tab**

The **Register Map** tab (Figure 6) provides all names and values of MAX20340 registers. The user can click **Read All** on the top right corner to perform a burst read of all registers. Master and slave registers can be read and written individually.

The left table shows the register to be read from or written to. The right table contains descriptions for each register field of the selected 8-bit register. All bits, along with their field names, are displayed at the bottom of the page. To set a bit, click the bit label. **Bold** text represents logic 1 and regular text represents logic 0. To configure the changes to the device, click the **Write** button at the bottom right.

When configuring PLC settings through the register map, some settings, such as **PLC Communication Frequency**, must be the same on the master and slave. To simplify writing settings to both devices, toggle **the Duplicate Writes on Both Devices** button. When enabled, all writes are committed to both the master and slave.

|                          |             |              |              | in the second second seco |                                      |                                                                                  |                                                  |                      |  |  |
|--------------------------|-------------|--------------|--------------|----------------------------------------------------------------------------------------------------|--------------------------------------|----------------------------------------------------------------------------------|--------------------------------------------------|----------------------|--|--|
| <ul> <li>Mast</li> </ul> | er Registe  | rs Slave R   | Registers    | O Duplica                                                                                                    | ate Writes on Both D                 | evices                                                                           |                                                  | Read All             |  |  |
| Addr                     | 1           | Register     | Value        | Value Field Name                                                                                                    |                                      |                                                                                  |                                                  | Description          |  |  |
| 0x00                     | DEVICE      | ID           | 0x10         |                                                                                                    | 1                                    | LDO Volt                                                                         | tage Select (2.8V                                | to 3.5V in 0.1V      |  |  |
| 0x01                     | CONTRO      | DL1          | 0xE0         | Bit (7:5)                                                                                                    | 7:51 V LDO MIN steps). In slave mode |                                                                                  |                                                  | e, if D_LDO_BAT[2:0] |  |  |
| 0x02                     | CONTRO      | DL2          | 0xF5         | Dir [1.0]                                                                                                    |                                      | != "000", this sets the minimum allowed<br>LDO voltage overriding D LDO BAT[2:0] |                                                  |                      |  |  |
| 0x03                     | CONTRO      | DL3          | 0xA4         | -                                                                                                    |                                      | Degulated LDO BAT Difference In                                                  |                                                  |                      |  |  |
| 0x04                     | CONTRO      | DL4          | 0x00         |                                                                                                    |                                      | mode, th                                                                         | is sets the regula                               | ted difference       |  |  |
| 0x05                     | DEV_STA     | ATUS1        | 0x5B         |                                                                                                    |                                      | between                                                                          | between the voltages of LDO and BAT.             |                      |  |  |
| 0x06                     | DEV_STATUS2 |              | 0x1D         |                                                                                                    | 0 = LDO Bypasse<br>1 = 100mV         |                                                                                  | Bypassed                                         | 3                    |  |  |
| 0x07                     | DEV_ST/     | ATUS_IRQ     | 0x00         | Bit [4:2]                                                                                                    | D_LDO_BAT                            | 2 = 150n                                                                         | nV                                               |                      |  |  |
| 0x08                     | DEV_ST/     | ATUS_MASK    | 0x10         |                                                                                                    |                                      | 3 = 200n                                                                         | 3 = 200mV<br>4 = 250mV<br>5 = 300mV<br>6 = 350mV |                      |  |  |
| 0x09                     | PLC_CO      | M_CTRL       | 0x94         |                                                                                                    |                                      | 5 = 300n                                                                         |                                                  |                      |  |  |
| A0x0                     | PLC_STA     | ATUS         | 0x00         |                                                                                                    |                                      | 6 = 350n                                                                         |                                                  |                      |  |  |
| 0x0B                     | PLC_IRG     | 1            | 0x00         |                                                                                                    |                                      | 7 = 400n                                                                         | nV                                               |                      |  |  |
| 0x0C                     | PLC_MA      | SK           | 0x00         |                                                                                                    | PLC Master's F<br>transmission       |                                                                                  | ster's RX wait time                              | X wait timer after   |  |  |
| 0x0D                     | TX_DATA     | 40           | 0x00         | Bit [1.0]                                                                                                    | THAT THE                             | 0 = 2ms                                                                          |                                                  |                      |  |  |
| 0x0E                     | TX_DATA1    |              | 0x00         | Bit [1:0]                                                                                                    | I WAIT_IMR                           | 1 = 10ms(Default)                                                                |                                                  |                      |  |  |
| 0x0F                     | TX_DATA     | 2            | 0x00         |                                                                                                    |                                      | 2 = 1000                                                                         | 2 = 100ms<br>3 = 800ms                           |                      |  |  |
| 0x10                     | RX_DATA     | 40           | 0x00         |                                                                                                    | 80                                   | 0.000                                                                            |                                                  |                      |  |  |
| 0x11                     | RX_DATA     | 41           | 0x00         |                                                                                                    |                                      |                                                                                  |                                                  |                      |  |  |
| 0x12                     | RX_DATA     | 42           | 0x00         |                                                                                                    |                                      |                                                                                  |                                                  |                      |  |  |
|                          | 7           | 6            | 5            | 4                                                                                                    | 3                                    | 2                                                                                | 1                                                | 0                    |  |  |
| V_LDO                    | _MIN[2]     | V_LDO_MIN[1] | V_LDO_MIN[0] | D_LDO_BAT[2]                                                                                                    | D_LDO_BAT[1]                         | D_LDO_BAT[0]                                                                     | TWAIT_TMR[1]                                     | TWAIT_TMR[0]         |  |  |

Figure 6. Register Map Tab

### Evaluates: MAX20340

#### **Detailed Description of Hardware**

The MAX20340 EV kit evaluates the MAX20340 bidirectional powerline communication management integrated circuit, which communicates over the  $I^2C$  interface. The EV kit demonstrates the IC features such as different

charging states, master/slave mode, I<sup>2</sup>C addresses, dual/ single PLC slave mode, and PLC slave addresses. The EV kit uses the IC in a 9-bump (1.358mm x 1.358mm) wafer-level package (WLP) on a proven, four-layer PCB design. The EV kit operates from the USB +5V DC, and therefore, does not require an external power supply.

### Table 1. Jumper Table (JU1-JU26)

| JUMPER  | SHUNT POSITION | DESCRIPTION                                                                          |
|---------|----------------|--------------------------------------------------------------------------------------|
| JU1     | 1-2*           | Connect SDA of U2 to SDA of MAX32625PICO.<br>(Assuming a shunt is installed on JU12) |
| JU2     | 1-2*           | Connect SCL of U2 to SCL of MAX32625PICO.<br>(Assuming a shunt is installed on JU13) |
| JU3     | 1-2*           | Connect SDA of U1 to SDA of MAX32625PICO.<br>(Assuming a shunt is installed on JU12) |
| JU4     | 1-2*           | Connect SCL of U1 to SCL of MAX32625PICO.<br>(Assuming a shunt is installed on JU13) |
| 11.15   | 1-2            | Connect VCC2 of U2 to external power supply applied at VEXT.                         |
| 105     | 2-3*           | Connect VCC2 of U2 to BBOUT of U6.                                                   |
| 11.16   | Open*          | Disconnect VCC1 of U1 to CHGIN of U5.                                                |
|         | Closed         | Connect VCC1 of U1 to CHGIN of U5.                                                   |
| 11.17   | 1-2            | Connect VBAT1 of U1 to external power supply applied at VEXT.                        |
| 507     | 2-3            | Connect VBAT1 of U1 to VBAT of U5.                                                   |
| JU8     | 1-2            | Connect VBAT2 of U2 to external power supply applied at VEXT.                        |
|         | 2-3*           | Connect VBAT2 of U2 to BBOUT of U6.                                                  |
| JU9     | 1-2*           | Connect VIO to 3.3V of MAX32625PICO.                                                 |
| JU10    | 1-2*           | Connect INT2 of U2 to LED indicator.                                                 |
| JU11    | 1-2*           | Connect INT1 of U1 to LED indicator.                                                 |
| JU12    | 1-2*           | Connect SDA line to MAX32625PICO.                                                    |
| JU13    | 1-2*           | Connect SCL line to MAX32625PICO.                                                    |
|         | Open           | Pull $\overline{\text{EN}}$ of U1 high to VIO to put it in low power shutdown state. |
| JU14    | 1-2            | Connect EN of U1 to GPIO of the MAX32625PICO.                                        |
|         | 2-3*           | Connect $\overline{\text{EN}}$ of U1 to ground to exit low power shutdown state.     |
|         | Open           | Pull $\overline{\text{EN}}$ of U2 high to VIO to put it in low power shutdown state. |
| JU15    | 1-2            | Connect $\overline{\text{EN}}$ of U2 to GPIO of the MAX32625PICO.                    |
|         | 2-3*           | Connect $\overline{\text{EN}}$ of U2 to ground to exit low power shutdown state.     |
| JU16    | 1-2*           | Connect PLC line between U1 and U2.                                                  |
|         | 1-2*           | Select 19.1KΩ resistor for RSEL of U1.                                               |
| 11 14 7 | 3-4            | Select 24.9KΩ resistor for RSEL of U1.                                               |
| 3017    | 5-6            | Select 31.6KΩ resistor for RSEL of U1.                                               |
|         | 7-8            | Select 43KΩ resistor for RSEL of U1.                                                 |

### Table 1. Jumper Table (JU1-JU26) (continued)

| JUMPER  | SHUNT POSITION | DESCRIPTION                                                                                                    |
|---------|----------------|----------------------------------------------------------------------------------------------------|
|         | 1-2            | Select 3.9k $\Omega$ resistor for RSEL of U2.                                                                               |
| 11 14 0 | 3-4            | Select $6.65k\Omega$ resistor for RSEL of U2.                                                                               |
| JU18    | 5-6            | Select 10.2kΩ resistor for RSEL of U2.                                                                                      |
|         | 7-8*           | Select 14.3k $\Omega$ resistor for RSEL of U2.                                                                              |
| 11110   | 1-2*           | Connect BBIN of U6 to external power supply applied at VEXT.                                                                |
| 2-3     |                | Connect BBIN of U6 to MAX32625PICO 5V.                                                                                      |
| JU20    | 1-2            | Connect FAST to CAP pin of U6.                                                                                              |
| JU21    | 1-2            | Do not install a shunt on JU21. It is for connecting an optional external battery pack to the MAX20335 battery charger.     |
| JU23    | 1-2*           | Connect VBUS of USB1 to external power supply applied at VEXT.                                                              |
| JU24    | 1-2            | Connect 2.2µF capacitor to CHGIN of U5.                                                                                     |
| 11.125  | 1-2*           | Connect the fixed-value R8 to form the bottom resistor of the resistor divider between VBAT of U5 and AIN2 of MAX32625PICO. |
| 3025    | 2-3            | Connect the potentiometer to form the bottom resistor of the resistor divider between VBAT of U5 and AIN2 of MAX32625PICO.  |
| JU26    | 1-2            | Connect output capacitor C1 to VCC1 of U1. Install this shunt if LDO of U1 is enabled.                                      |

\*Default position.

# **Ordering Information**

| <b>L</b> |
|----------|
| ≺it      |
| ł        |

#Denotes RoHS compliance.

# Evaluates: MAX20340

### MAX20340 EV Kit Bill of Materials

| ITEM | REF_DES                                                              | DNI/DNP | QTY | MFG PART #                                             | MANUFACTURER                                        | VALUE             | DESCRIPTION                                                                                                  |
|------|----------------------------------------------------------------------|---------|-----|--------------------------------------------------------|-----------------------------------------------------|-------------------|----------------------------------------------------------------------------------------------------|
| 1    | C1, C10-C12,                                                         |         | 6   | GRM155R601226ME11                                      | ΜΙΙΚΑΤΑ                                             | 2211F             | CAPACITOR; SMT (0402); CERAMIC CHIP; 22UF; 6.3V;                                                             |
| -    | C16, C17                                                             |         | Ŭ   | GRINIESSROOJZZOWIETT                                   | Monara                                              | 2201              | TOL=20%; TC=X5R ;                                                                                            |
| 2    | C2-C4, C8                                                            | -       | 4   | 0603ZC105KAT2A                                         | AVX                                                 | 1UF               | CAP; SMT (0603); 1UF; 10%; 10V; X7R; CERAMIC CHIP                                                            |
| 3    | C5                                                                   | -       | 1   | 6TPE220MAZB                                            | PANASONIC                                           | 220UF             | CAP; SMT (CASE_B2); 220UF; 20%; 6.3V; TANTALUM CHIP                                                          |
| 4    | C6, C20                                                              | -       | 2   | ECJ-2FB1A106;<br>CL21A106KPCLQNC;<br>GRM219R61A106KE44 | MURATA;PANASONIC;<br>SAMSUNG ELECTRONICS;<br>MURATA | 10UF              | CAPACITOR; SMT (0805); CERAMIC CHIP; 10UF; 10V;<br>TOL=10%; MODEL=; TG=-55 DEGC TO +85 DEGC; TC=X5R          |
| 5    | С9                                                                   | -       | 1   | C1608X5R1H104K080AA                                    | ТДК                                                 | 0.1UF             | CAPACITOR; SMT (0603); CERAMIC CHIP; 0.1UF; 50V;<br>TOL=10%; MODEL=C SERIES; TG=-55 DEGC TO +85 DEGC; TC=X5R |
| 6    | C13                                                                  | -       | 1   | GRM033R61A105ME15                                      | MURATA                                              | 1UF               | CAPACITOR; SMT (0201); CERAMIC CHIP; 1UF; 10V;<br>TOL=20%; TG=-55 DEGC TO +85 DEGC; TC=X5R                   |
| 7    | C14, C15, C19                                                        | -       | 3   | C1005X5R1V225M050BC                                    | ТДК                                                 | 2.2UF             | CAPACITOR; SMT (0402); CERAMIC CHIP; 2.2UF; 35V;<br>TOL=20%; MODEL=C SERIES; TG=-55 DEGC TO +85 DEGC; TC=X5R |
| 8    | DS1-DS3                                                              | -       | 3   | LG L29K-G2J1-24                                        | OSRAM                                               | LG L29K-G2J1-24   | DIODE; LED; SMT (0603); Vf=1.7V; lf(test)=0.002A;<br>-40 DEGC TO +100 DEGC                                   |
| 9    | J1                                                                   | -       | 1   | SSQ-102-02-T-S-RA                                      | SAMTEC                                              | SSQ-102-02-T-S-RA | CONNECTOR; FEMALE; THROUGH HOLE; 0.025IN SQUARE POST<br>SOCKET; SSQ SERIES; RIGHT ANGLE; 2PINS               |
| 10   | J2                                                                   | -       | 1   | M20-9960246                                            | HARWIN                                              | M20-9960246       | CONNECTOR; MALE; THROUGH HOLE; PIN HEADER ASSEMBLY;<br>M20 SERIES; RIGHT ANGLE; 2PINS                        |
| 11   | J3, JU1-JU4, JU6,<br>JU9-JU13, JU16, JU20,<br>JU21, JU23, JU24, JU26 | -       | 17  | PCC02SAAN                                              | SULLINS                                             | PCC02SAAN         | CONNECTOR; MALE; THROUGH HOLE; BREAKAWAY; STRAIGHT<br>THROUGH; 2PINS; -65 DEGC TO +125 DEGC                  |
| 12   | JU5, JU7, JU8, JU14,<br>JU15, JU19, JU25                             | -       | 7   | PEC03SAAN                                              | SULLINS                                             | PEC03SAAN         | CONNECTOR; MALE; THROUGH HOLE; BREAKAWAY; STRAIGHT;<br>3PINS                                                 |
| 13   | JU17, JU18                                                           | -       | 2   | PEC04DAAN                                              | SULLINS ELECTRONICS CORP.                           | PEC04DAAN         | CONNECTOR; MALE; THROUGH HOLE; BREAKAWAY; STRAIGHT;<br>8PINS                                                 |
| 14   | L1                                                                   | -       | 1   | DFE252012F-1R0M=P2;<br>DFE252012F-1R0M                 | MURATA;MURATA                                       | 1UH               | INDUCTOR; SMT (1008); METAL; 1UH; 20%; 3.3A                                                                  |
| 15   | MH1-MH4                                                              | -       | 4   | 9032                                                   | KEYSTONE                                            | 9032              | MACHINE FABRICATED; ROUND-THRU HOLE SPACER;<br>NO THREAD; M3.5; 5/8IN; NYLON                                 |
| 16   | R1, R2, R25                                                          | -       | 3   | CRCW0402499RFK                                         | VISHAY DALE                                         | 499               | RESISTOR; 0402; 499 OHM; 1%; 100PPM; 0.0625W;<br>THICK FILM                                                  |
| 17   | R3                                                                   | -       | 1   | ERA-2AEB392                                            | PANASONIC                                           | 3.9К              | RESISTOR; 0402; 3.9K OHM; 0.1%; 25PPM; 0.063W;<br>THICK FILM                                                 |
| 18   | R4                                                                   | -       | 1   | ERJ-2RKF6651                                           | PANASONIC                                           | 6.65K             | RESISTOR; 0402; 6.65K OHM; 1%; 100PPM; 0.10W;<br>THICK FILM                                                  |
| 19   | R5                                                                   | -       | 1   | CRCW040210K2FK;<br>CR0402-16W-1022                     | VISHAY DALE;VENKEL LTD                              | 10.2К             | RESISTOR; 0402; 10.2K OHM; 1%; 100PPM; 0.063W;<br>THICK FILM                                                 |
| 20   | R6                                                                   | -       | 1   | CRCW040214K3FK                                         | VISHAY DALE                                         | 14.3K             | RESISTOR, 0402, 14.3K OHM, 1%, 100PPM, 0.0625W,<br>THICK FILM                                                |
| 21   | R7                                                                   | -       | 1   | CRCW06031M50FK                                         | VISHAY DALE                                         | 1.5M              | RESISTOR, 0603, 1.5M OHM, 1%, 100PPM, 0.10W,<br>THICK FILM                                                   |
| 22   | R8                                                                   | -       | 1   | ERJ-PB6D4993                                           | PANASONIC                                           | 499K              | RES; SMT (0805); 499K; 0.5%; +/-50PPM/DEGC; 0.25W                                                            |
| 23   | R9, R34                                                              | -       | 2   | 3296Y-1-504LF                                          | BOURNS                                              | 500К              | RESISTOR; THROUGH-HOLE-RADIAL LEAD; 500K OHM;<br>10%; 100PPM; 0.5W; SQUARE TRIMMING POTENTIOMETER            |
| 24   | R15                                                                  | -       | 1   | CR0402-16W-1912FT;<br>CRCW040219K1FK                   | VENKEL LTD.;VISHAY DALE                             | 19.1K             | RESISTOR; 0402; 19.1K OHM; 1%; 100PPM; 0.063W;<br>THICK FILM                                                 |
| 25   | R16                                                                  | -       | 1   | ERJ-2RKF2492                                           | PANASONIC                                           | 24.9К             | RESISTOR; 0402; 24.9K OHM; 1%; 100PPM; 0.10W;<br>THICK FILM                                                  |
| 26   | R17                                                                  | -       | 1   | CRCW040231K6FK                                         | VISHAY DALE                                         | 31.6K             | RESISTOR; 0402; 31.6K OHM; 1%; 100PPM; 0.063W;<br>THICK FILM                                                 |
| 27   | R18                                                                  | -       | 1   | CRCW040243K0FK                                         | VISHAY DALE                                         | 43K               | RESISTOR; 0402; 43K OHM; 1%; 100PPM; 0.063W;<br>THICK FILM                                                   |
| 28   | R19-R24                                                              | -       | 6   | CRCW04024K70FK;<br>MCR01MZPF4701                       | VISHAY DALE;<br>ROHM SEMICONDUCTOR                  | 4.7K              | RESISTOR, 0402, 4.7K OHM, 1%, 100PPM, 0.0625W,<br>THICK FILM                                                 |
| 29   | R26, R31                                                             | -       | 2   | CRCW040210K0FK;<br>RC0402FR-0710KL                     | VISHAY DALE;YAGEO PHICOMP                           | 10K               | RESISTOR; 0402; 10K; 1%; 100PPM; 0.0625W; THICK FILM                                                         |
| 30   | R27                                                                  | -       | 1   | ERA-3AEB104;<br>AT0603BRD07100KL                       | PANASONIC;YAGEO                                     | 100K              | RESISTOR; 0603; 100K OHM; 0.1%; 25PPM; 0.1W; THIN FILM                                                       |

# Evaluates: MAX20340

# MAX20340 EV Kit Bill of Materials (continued)

| ITEM  | REF_DES                | DNI/DNP | QTY | MFG PART #                          | MANUFACTURER                              | VALUE           | DESCRIPTION                                                                                                    |
|-------|------------------------|---------|-----|-------------------------------------|-------------------------------------------|-----------------|----------------------------------------------------------------------------------------------------|
| 31    | R29, R30, R32, R33     | -       | 4   | RC0603FR-0710KL;<br>AC0603FR-0710KL | YAGEO;YAGEO                               | 10К             | RESISTOR; 0603; 10K OHM; 1%; 100PPM; 0.1W; THICK FILM                                                                                                    |
| 32    | R35                    | -       | 1   | RNCP0603FTD2K00                     | STACKPOLE ELECTRONICS INC.                | 2К              | RESISTOR; 0603; 2K OHM; 1%; 100PPM; 0.125W; THICK FILM                                                                                                    |
| 33    | SU1-SU19,<br>SU23-SU25 | -       | 22  | S1100-B;SX1100-B;<br>STC02SYAN      | KYCON;KYCON;<br>SULLINS ELECTRONICS CORP. | SX1100-B        | TEST POINT; JUMPER; STR; TOTAL LENGTH=0.24IN;<br>BLACK; INSULATION=PBT; PHOSPHOR BRONZE<br>CONTACT=GOLD PLATED                                             |
| 34    | TP1-TP3,<br>TP13-TP16  | -       | 7   | 5011                                | KEYSTONE                                  | N/A             | TEST POINT; PIN DIA=0.125IN; TOTAL LENGTH=0.445IN;<br>BOARD HOLE=0.063IN; BLACK; PHOSPHOR BRONZE<br>WIRE SILVER PLATE FINISH;                              |
| 35    | TP4                    | -       | 1   | 5010                                | KEYSTONE                                  | N/A             | TEST POINT; PIN DIA=0.125IN; TOTAL LENGTH=0.445IN;<br>BOARD HOLE=0.063IN; RED; PHOSPHOR BRONZE WIRE SIL;                                                   |
| 36    | TP5, TP10              | -       | 2   | 5004                                | KEYSTONE                                  | N/A             | TEST POINT; PIN DIA=0.1IN; TOTAL LENGTH=0.3IN;<br>BOARD HOLE=0.04IN; YELLOW; PHOSPHOR BRONZE<br>WIRE SILVER PLATE FINISH;                                  |
| 37    | TP6-TP9                | -       | 4   | 5000                                | KEYSTONE                                  | N/A             | TEST POINT; PIN DIA=0.1IN; TOTAL LENGTH=0.3IN;<br>BOARD HOLE=0.04IN; RED; PHOSPHOR BRONZE<br>WIRE SILVER PLATE FINISH;                                     |
| 38    | U1, U2                 | -       | 2   | MAX20340                            | MAXIM                                     | MAX20340        | EVKIT PART - IC; MAX20340; BI-DIRECTIONAL POWER<br>LINE COMMUNICATION MANAGEMENT IC; WLP9;<br>PACKAGE OUTLINE DRAWING: 21-100389;<br>PACKAGE CODE: W91R1+1 |
| 39    | U3                     | -       | 1   | MAX32625PICO                        | MAXIM                                     | MAX32625PICO    | MODULE; BOARD; MAX32625PICO BOARD DESIGN<br>FOR MAX32625 ARM CORTEX-M4F; BOARD;<br>LAMINATED PLASTIC WITH COPPER CLAD;                                     |
| 40    | U4                     | -       | 1   | NC7WZ07P6X                          | FAIRCHILD SEMICONDUCTOR                   | NC7WZ07P6X      | IC; BUF; TINY LOGIC ULTRA-HIGH SPEED DUAL BUFFER;<br>SC70-6                                                                                                |
| 41    | U5                     | -       | 1   | MAX20335                            | MAXIM                                     | MAX20335        | EVKIT PART - IC; PWRM; WEARABLE CHARGE<br>MANAGEMENT SOLUTION; WLP36;                                                                                      |
| 42    | U6                     | -       | 1   | MAX20343EEWE+                       | MAXIM                                     | MAX20343EEWE+   | EVKIT PART - IC; ULTRA-LOW QUIESCENT CURRENT;<br>LOW NOISE 3.5W BUCKBOOST REGULATOR; WLP16;<br>PACKAGE OUTLINE: 21-100328; PACKAGE CODE: W161C2+1          |
| 43    | USB1                   | -       | 1   | 10118192-0001LF                     | FCI CONNECT                               | 10118192-0001LF | CONNECTOR; FEMALE; SMT; MICRO USB B TYPE<br>RECEPTACLE; RIGHT ANGLE; SPINS                                                                                 |
| 44    | PCB                    | -       | 1   | MAX20340                            | MAXIM                                     | PCB             | PCB:MAX20340                                                                                                    |
| 45    | PS1-PS3                | DNP     | 0   | 131-4353-00                         | TEKTRONICS                                | 131-4353-00     | CONNECTOR; WIREMOUNT; CIRCUIT BOARD TEST<br>POINT MINIATURE PROBE; STRAIGHT; 4PINS                                                                         |
| TOTAL |                        |         | 127 |                                     |                                           |                 |                                                                                                    |

### MAX20340 EV Kit Schematics

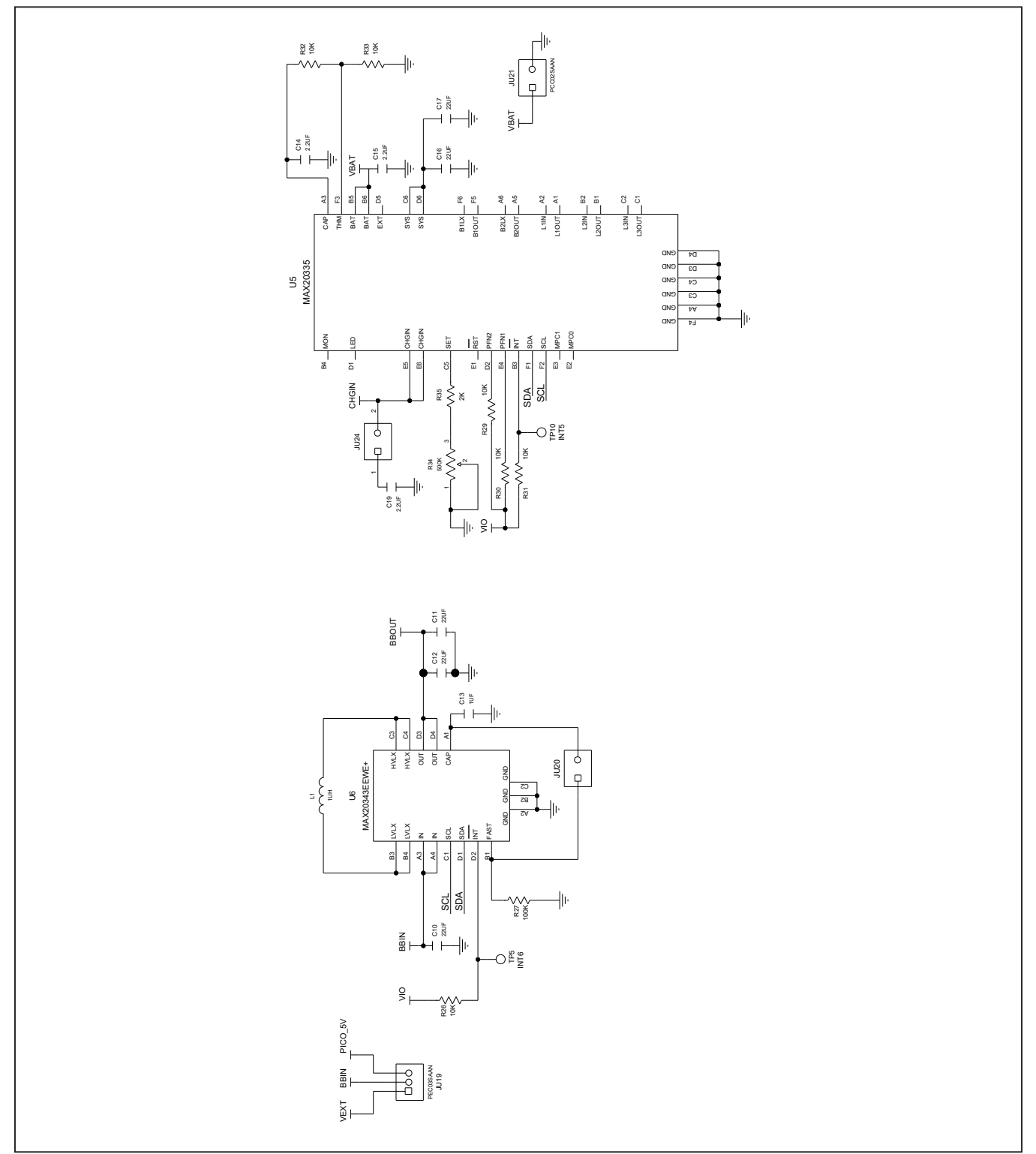

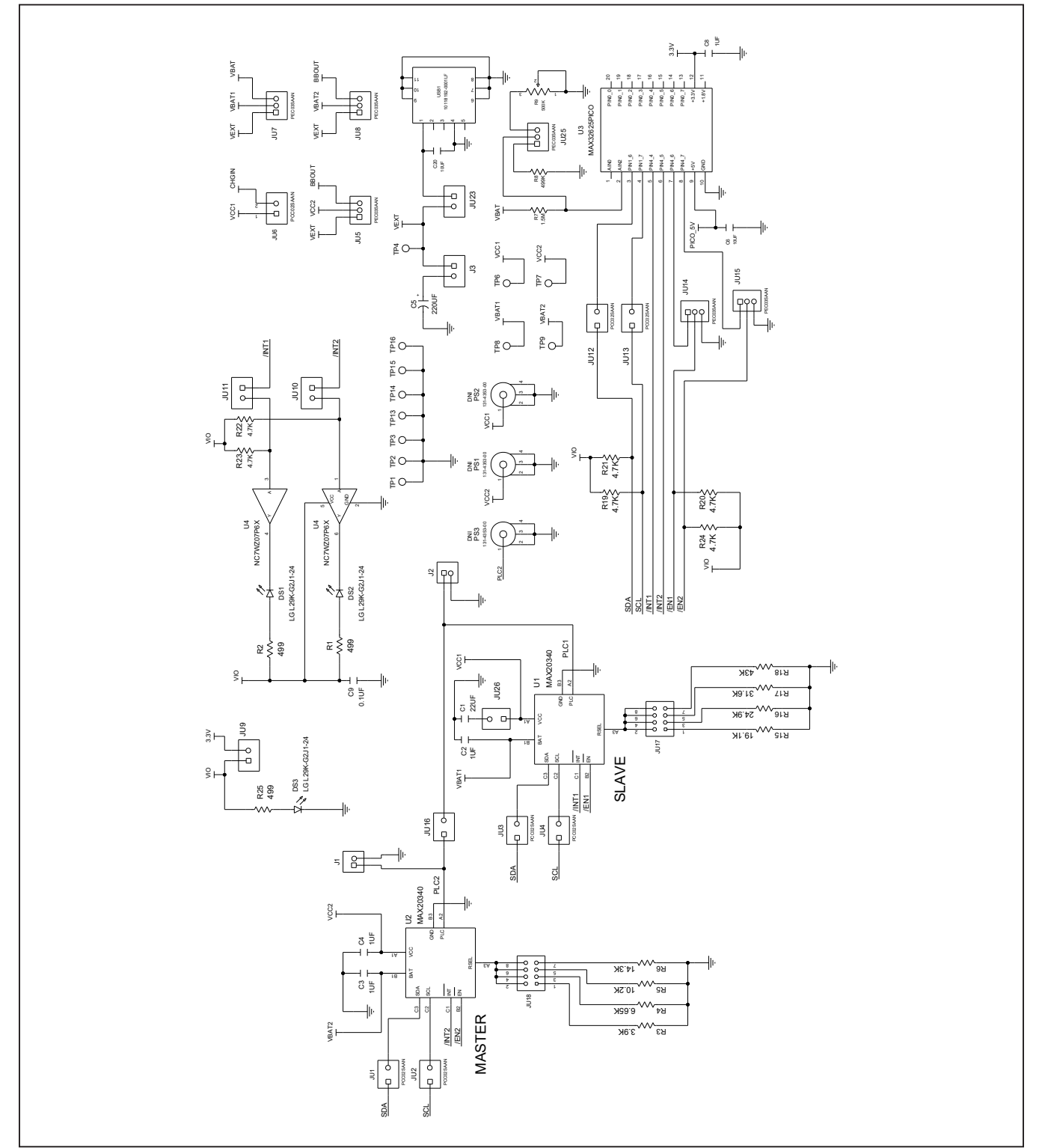

# MAX20340 EV Kit Schematics (continued)

Evaluates: MAX20340

### MAX20340 EV Kit PCB Layouts

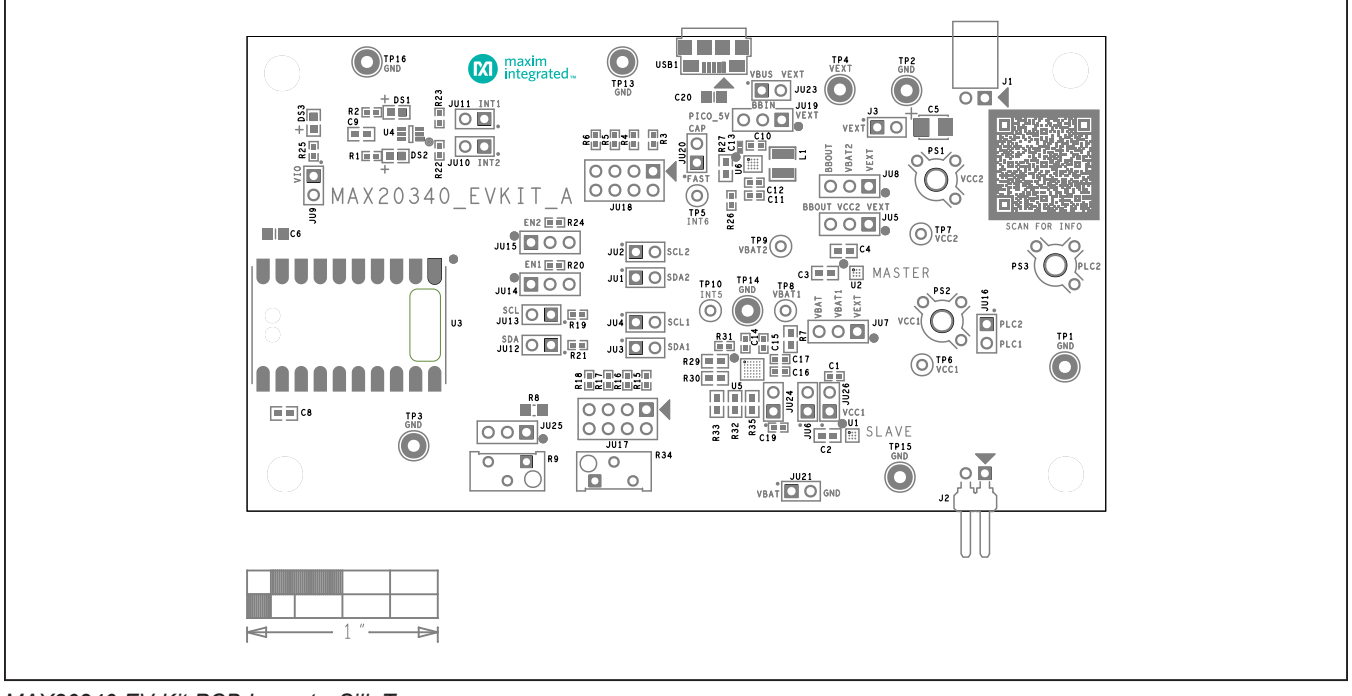

MAX20340 EV Kit PCB Layout—Silk Top

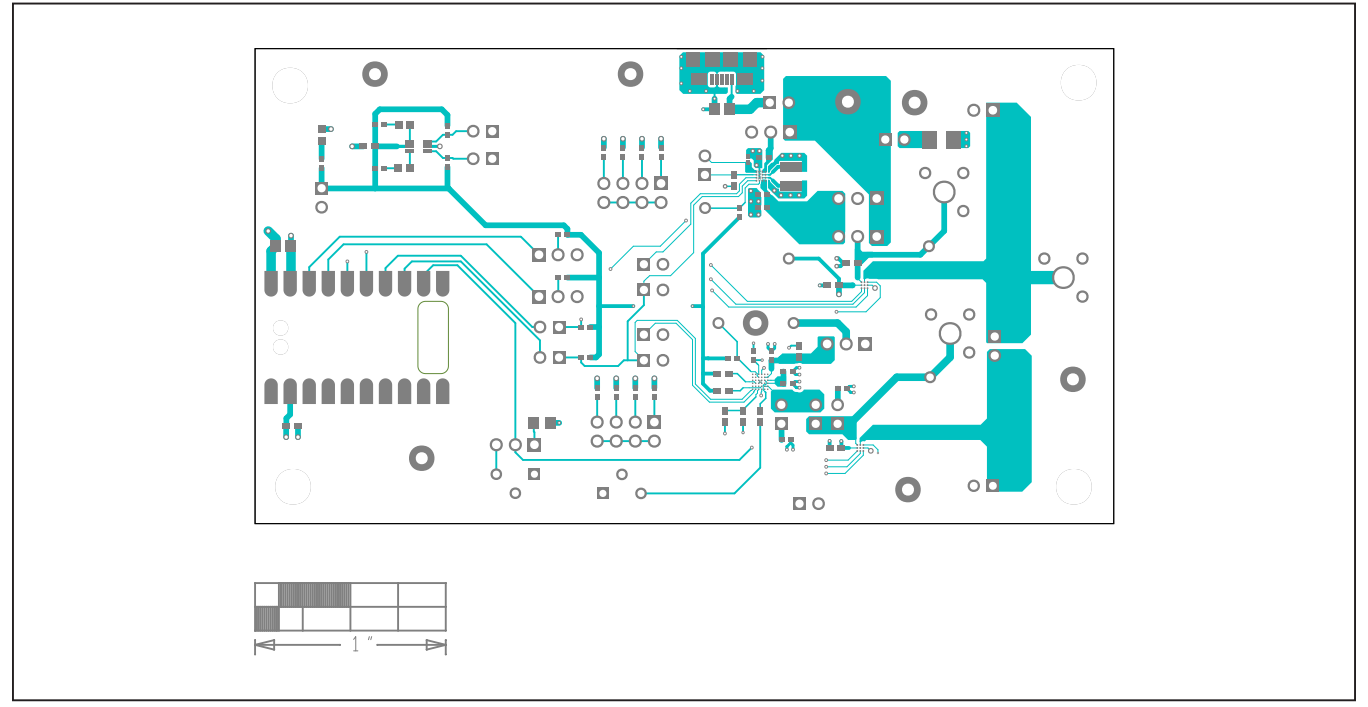

MAX20340 EV Kit PCB Layout—Top

Evaluates: MAX20340

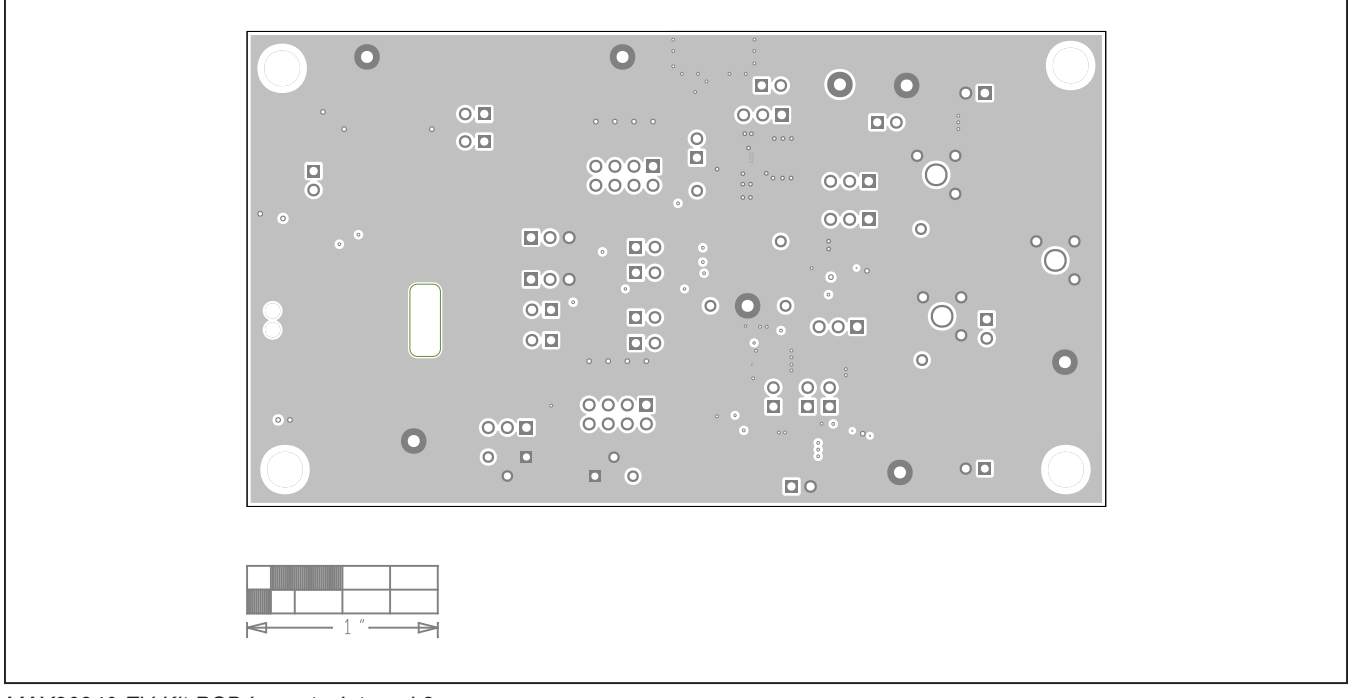

# MAX20340 EV Kit PCB Layouts (continued)

MAX20340 EV Kit PCB Layout—Internal 2

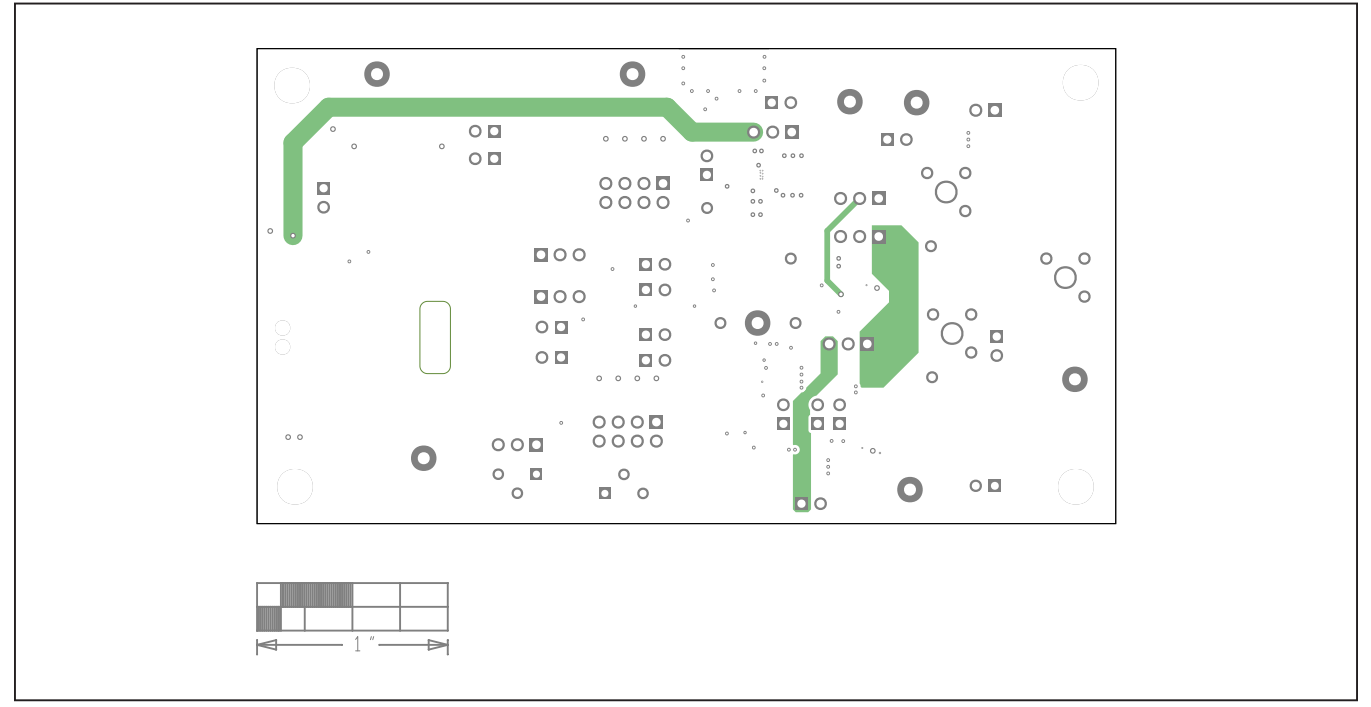

MAX20340 EV Kit PCB Layout—Internal 3

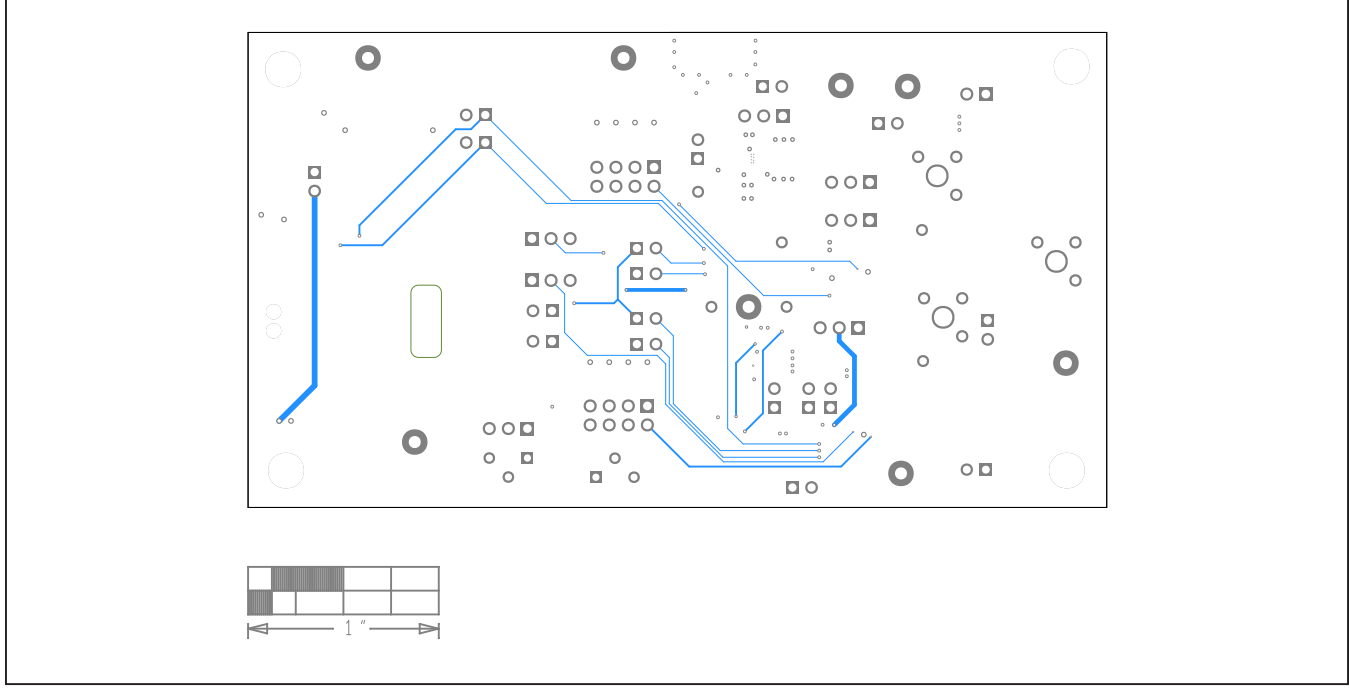

# MAX20340 EV Kit PCB Layouts (continued)

MAX20340 EV Kit PCB Layout—Bottom

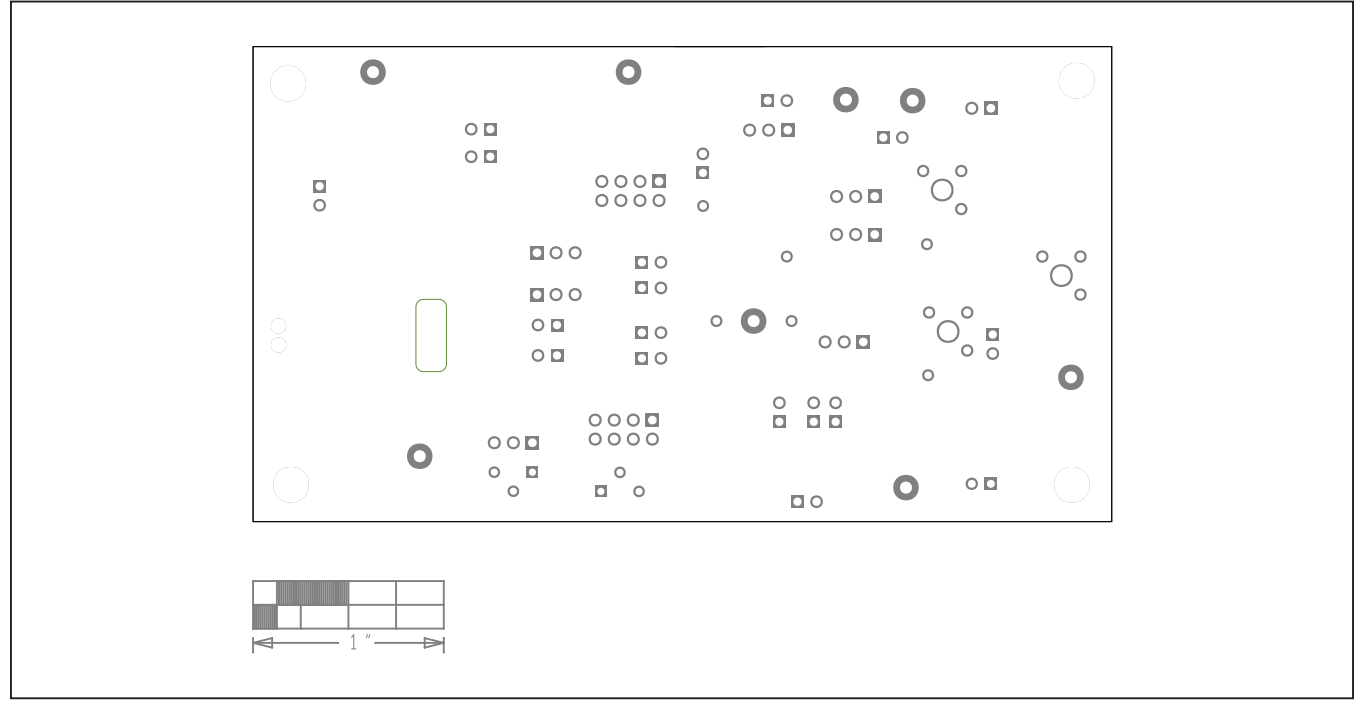

MAX20340 EV Kit PCB Layout—Silk Bottom

# Evaluates: MAX20340

### **Revision History**

| REVISION | REVISION | DESCRIPTION     | PAGES   |
|----------|----------|-----------------|---------|
| NUMBER   | DATE     |                 | CHANGED |
| 0        | 12/19    | Initial release | —       |

For pricing, delivery, and ordering information, please visit Maxim Integrated's online storefront at https://www.maximintegrated.com/en/storefront.html.

Maxim Integrated cannot assume responsibility for use of any circuitry other than circuitry entirely embodied in a Maxim Integrated product. No circuit patent licenses are implied. Maxim Integrated reserves the right to change the circuitry and specifications without notice at any time.